## ชื่องาน "การขอเสนอพิจารณาอนุมัติลงทะเบียนกระบวนวิชาหลังกำหนดเป็นกรณีพิเศษ"

ช่วงเวลาในการดำเนินงาน : ตามปฏิทินการศึกษาของสำนักทะเบียนและประมวลผล

ระยะเวลาดำเนินการ :

| - | ขั้นตอนที่ | 1-12 | 1 | วัน     |
|---|------------|------|---|---------|
| - | ขั้นตอนที่ | 13   | 1 | สัปดาห์ |
| - | ขั้นตอนที่ | 14   | 1 | สัปดาห์ |
| _ | ขั้นตอนที่ | 15   | 1 | วัน     |

#### ช่องทางการให้บริการ : <u>www.reg.cmu.ac.th</u>

### ค่าธรรมเนียม :

- นักศึกษาระดับบัณฑิตศึกษา มีอัตราค่าปรับวันละ 100 บาท (โดยให้นับจำนวน วัน เพื่อ คำนวณค่าปรับ ตั้งแต่วันที่พ้นกำหนดให้ดำเนินการจนถึงวันที่มาดำเนินการ โดยนับรวม วันหยุดราชการด้วย เศษของวันให้นับเป็นหนึ่งวัน)
- นักศึกษาระดับปริญญาตรี มีอัตราค่าปรับการลงทะเบียนกระบวนวิชาหลัง กำหนดวันละ
   50 บาท (โดยให้นับจำนวนวัน เพื่อคำนวณค่าปรับ ตั้งแต่วันที่พ้น กำหนดให้ดำเนินการ
   จนถึงวันที่มาดำเนินการ โดยนับรวมวันหยุดราชการด้วย เศษของวันให้นับเป็นหนึ่งวัน)
   แต่ไม่เกิน 500 บาท

# กฎหมายที่เกี่ยวข้อง :

- ประกาศมหาวิทยาลัยเชียงใหม่ เรื่อง กำหนดประเภทรายรับ รายการ และเงื่อนไขการ รับเงินรายได้ของมหาวิทยาลัย ฉบับที่ ร 9/2566 (อัตราค่าธรรมเนียมการศึกษาที่เรียก เก็บตามรายการทุกครั้งสำหรับนักศึกษาตรี)
- ประกาศมหาวิทยาลัยเชียงใหม่ เรื่อง กำหนดประเภทรายรับ รายการ และเงื่อนไขการ รับเงินรายได้ของมหาวิทยาลัย ฉบับที่ ร 10/2566 (อัตราค่าธรรมเนียมการศึกษาที่เรียก เก็บตามรายการทุกครั้งสำหรับนักศึกษาบัณฑิตศึกษา)
- ข้อบังคับมหาวิทยาลัยเชียงใหม่ ว่าด้วยการศึกษาระดับปริญญาตรี พ.ศ.2561
- ข้อบังคับมหาวิทยาลัยเชียงใหม่ ว่าด้วยการศึกษาระดับปริญญาตรี (ฉบับที่ 2) พ.ศ.2564
- ข้อบังคับมหาวิทยาลัยเชียงใหม่ ว่าด้วยการศึกษาระดับบัณฑิตศึกษา พ.ศ.2559
- ข้อบังคับมหาวิทยาลัยเชียงใหม่ ว่าด้วยการศึกษาระดับบัณฑิตศึกษา (ฉบับที่ 2) พ.ศ.
   2561
- ข้อบังคับมหาวิทยาลัยเชียงใหม่ ว่าด้วยการศึกษาระดับบัณฑิตศึกษา พ.ศ.2566

### ขั้นตอนการขอเสนอพิจารณาอนุมัติลงทะเบียนกระบวนวิชาหลังกำหนดเป็นกรณีพิเศษ

1. ให้นักศึกษาเข้าระบบงานทะเบียนการศึกษา ผ่านเว็บไซต์ <u>http://www.reg.cmu.ac.th</u>

คลิกเลือกที่เมนู "**นักศึกษา**" และเลือกระดับการศึกษา "**ระดับปริญญาตรี**" หรือ "**ระดับบัณฑิตศึกษา**"

| (        | REG Registration Office<br>Chiang Mai University                                       |                                |
|----------|----------------------------------------------------------------------------------------|--------------------------------|
| หน้าแรก  | นักศึกษา 🔻 คณะ/ภาควิชา/อาจารย์/หน่วยงาน 🎽 ผู้สนใจเข้าศึกษา 🎽 ผู้ปกครอง 🌪 บุคคลทั่วไป 🤻 | เกี่ยวกับสำนักฯ 🍯 🗰            |
| <b>F</b> | ระดับปริญญาตรี<br>ระดับบัณฑิตศึกษา                                                     | 🛃 ปฏิทินการศึกษา               |
|          | ระบบลงทะเบียนเรียน<br>ผลการศึกษา & คำนวณเกรด                                           | ปฏิทินกิจกรรมการศึกษา          |
| (        | Transcript                                                                             | คู่มือ/ແนวปฏิบัติ              |
| (        | Course Description Certificate                                                         | 🖹 ดาวน์โหลดแบบฟอร์ม            |
|          | Request for digital document at<br>www.reg.cmu.ac.th/reg-document                      | <b>่นไป</b> สารสนเทคงานทะเบียน |
|          |                                                                                        | 📄 ข้อมูลสาธารณะ (OIT)          |

2. เลือก "Login with CMU Account"

| <b>REC</b>          | Registration Office<br>Chiang Mai University |                                |              |                        |                     |  |
|---------------------|----------------------------------------------|--------------------------------|--------------|------------------------|---------------------|--|
| หน้าแรก นักศึกษา 🔻  | คณะ/ภาควิชา/อาจารย์/หน่วยง                   | าน 🔻 ผู้สนใจเข้าศึกษา 🍷        | ผู้ปกครอง 🔻  | บุคคลทั่วไป 👻          | เกี่ยวกับสำนักฯ 🔻 🗮 |  |
| Home > นักศึกษาระดั | ับปริญญาตรี                                  |                                |              |                        |                     |  |
| 🛢 ระบบงานทะเบียน    | 📢 ประกาศ / ประชาสัมพันธ์                     | 🗂 ปฏิทินการศึกษา / ปฏิทินกิจกร | รมการศึกษา 🗄 | ่≣ คู่มือ / แนวปฏิบัติ | 🖹 ดาวน์โหลดแบบฟอร์ม |  |
| S Login v           | vith CMU Account                             |                                |              |                        |                     |  |

#### ระบบงานทะเบียนให้บริการเกี่ยวกับ

ค้นหากระบวนวิชาที่เปิดสอน, ระบบลงทะเบียน เพิ่ม-ดอน กระบวนวิชา, ระบบลงทะเบียนเพื่อใช้บริการมหาวิทยาลัย, สรุปผลการลงทะเบียน ดูผล การศึกษา(ดูเกรด), พิมพ์ใบแจ้งผลการลงทะเบียน(มชท.50), ชำระค่าธรรมเนียมการศึกษา พิมพ์ใบเสร็จรับเงิน, ระบบลาพักการศึกษา ลาออกจาก การเป็นนักศึกษา, ระบบขอดอนกระบวนวิชาโดยได้รับอักษรลำดับขั้น W, ระบบขอเข้าร่วมศึกษาโดยได้รับอักษรลำดับขั้น V, ระบบขอวัดและประเมิน ผลโดยได้รับอักษรลำดับขั้น I, ข้อมูลส่วนบุคคล แก้ไขข้อมูลทะเบียนประวัติ, บริการอื่นๆ เกี่ยวกับงานทะเบียนการศึกษา **โดยการ Login with** CMU Account ของมหาวิทยาลัยเท่านั้น 3. Login เข้าสู่ระบบด้วย CMU Account (@cmu.ac.th)

| С | CMU A<br>ne account f     | <b>ccount</b><br>for all Servio | ces  |
|---|---------------------------|---------------------------------|------|
| s | ign in to continue to     | "Registration Sys               | tem" |
|   | Email address<br>Password | @cmu.ac.th                      |      |
|   | <b>Sig</b><br>Forgot p    | n in<br>assword?                |      |

 เมื่อเข้าสู่ระบบด้วย CMU Account สำเร็จ ให้เลือก "เมนูสำหรับนักศึกษา" เลือก "ลงทะเบียน/เพิ่ม/ เปลี่ยนตอนหลังกำหนดเป็นกรณีพิเศษ"

| Sr11<br>Regi       | บงานทะเบียนการศึกษา<br>stration Office, Chiang Mai University                                  |
|--------------------|------------------------------------------------------------------------------------------------|
| номе               | 🗁 เมนูสำหรับนักศึกษา 🗸 🦨 แบบประเมินความพึงพอใจ 🛞 ดาวน์ไหลดแบบฟอร์มต่าง ๆ 🐥 ตั้งค่าการแจ้งเดือน |
| Change la          | » ระบบการจองขอรับคำปรึกษา (Reg-Clinic)                                                         |
| -                  | » ระบบขอโอน ขอเทียบโอนหน่วยกิด                                                                 |
| 💬 ແຈ້ນປັ           | » ระบบขอเอกสารสำคัญทางการศึกษา (Transcript หนังสือรับรองสถานภาพ ฯลฯ)                           |
|                    | » ระบบรายงานดัวคาดว่าจะสำเร็จการศึกษา (ภาคการศึกษาสุดท้ายที่จะสำเร็จการศึกษา)                  |
| Information        | » ข้อมูลส่วนด้ว                                                                                |
| 4                  | » การทำบัตรประจำด้วนักศึกษา                                                                    |
| ชื่อ นามส์<br>Name | » แก้ไขข้อมูลทะเบียนประวัติ (คนไทย)                                                            |
|                    | » Change information for foreign student                                                       |
| รหัสประจ           | ≫ ข้อความจากอาจารย์ที่ปรึกษา, คณะ, ภาควิชา                                                     |
| Student ID         | » ลาพักการศึกษา                                                                                |
| คณะ                | » ลาออกจากการเป็นนักศึกษา                                                                      |
| Faculty            | » ผลการเรียน (Grade GPA GPAX)                                                                  |
| The reque          | » ตารางเรียน และกำหนดการสอบ                                                                    |
| 🕑 Enro             | » ค้นหากระบวนวิชาที่เปิดสอน                                                                    |
|                    | » ลงทะเบียนเรียนกระบวนวิชา / ถอนกระบวนวิชา (ไม่ได้รับอักษรลำดับขั้น W)                         |
| สถานะการลง         | » ลงทะเบียนเพื่อใช้บริการของมหาวิทยาลัย                                                        |
| ลงทะเ              | » ลงทะเบียน,เพิ่มและเปลี่ยนดอนกระบวนวิชาผ่านภาควิชา                                            |
| Course             | » ลง <u>หระเขียน พื้ม</u> เปลี่ยนตอนหลังกำหนด                                                  |
|                    | » ลงทะเบียน/เพิ่ม/เปลี่ยนตอนหลังกำหนดเป็นกรณีพิเศษ                                             |
|                    | » ถอนกระชานร์ยา (ได้รับอักษรกำดับขั้น W)                                                       |
|                    | » ขออักษรล่าดับขั้น V (เข้าร่วมศึกษา Visiting)                                                 |

5. ระบบจะแสดงเมนู ดังภาพ เลือก **"ลงทะเบียนกระบวนวิชาหลังกำหนดเป็นกรณีพิเศษ**"

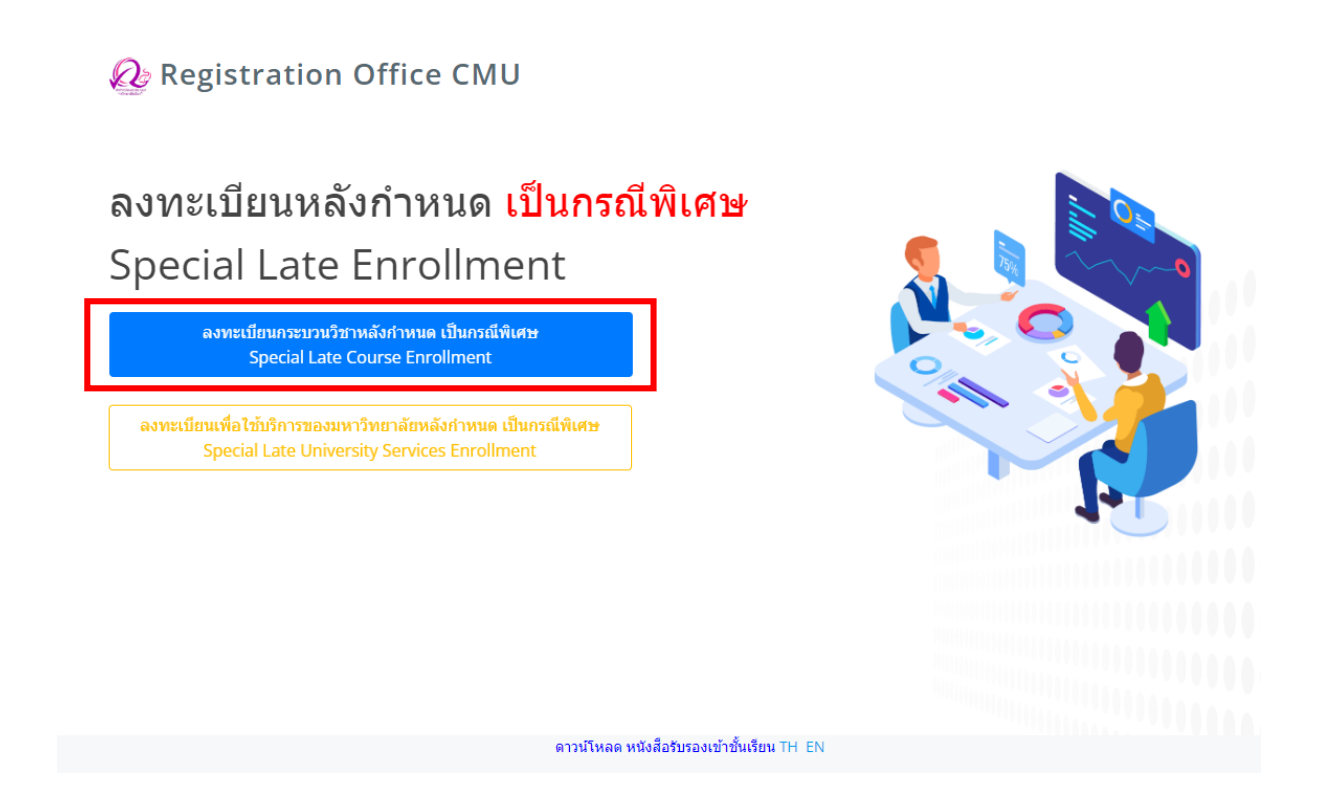

6. ระบบจะปรากฏหน้าแสดงกระบวนวิชา

นักศึกษาที่ลงทะเบียนกระบวนวิชาไว้ ในช่วงลงทะเบียนกระบวนวิชาผ่านระบบประมวลผล หรือ
 เพิ่มกระบวนวิชาผ่านภาควิชา จะแสดงรายการกระบวนวิชาตามใบแจ้งผลการลงทะเบียน (มชท 50)

- นักศึกษาที่ยังไม่ได้ลงทะเบียนกระบวนวิชาไว้ จะไม่มีกระบวนวิชาใดๆ ปรากฏ

|                           |                | ลงทะเบียนกร                              | ะบวนวิชาหลังก่                                  | ำหนด เป็นกรณีพิเศษ,                  | /Special Late Co          | ourse Enrollm          | ent         |   |
|---------------------------|----------------|------------------------------------------|-------------------------------------------------|--------------------------------------|---------------------------|------------------------|-------------|---|
|                           |                | ค้นหากระบวนวิชา/Sea                      | arch by course no.                              |                                      |                           |                        |             |   |
|                           |                |                                          |                                                 |                                      | Search Q                  |                        |             |   |
|                           |                | (คันหาจากรพัสกระบวนวิชา หรือ             | ชื่อกระบวนวิชาภาษาอังกฤษ/Sea                    | rch by course no. or course name)    |                           |                        |             |   |
|                           |                | เลือกกระบวนวิชา/Cl                       | noose course                                    |                                      |                           |                        |             |   |
|                           |                |                                          |                                                 |                                      |                           | v                      |             |   |
|                           |                | Section :                                |                                                 |                                      |                           |                        |             |   |
|                           |                | -Lecture- 💙                              | -Lab- 💙                                         | เพิ่มกระบวนวิชา/Add cours            | e 🕼                       |                        |             |   |
| กระบวบวิชาที่เลือก/Course |                |                                          |                                                 |                                      |                           |                        |             |   |
| สำดับ/no.                 | กระบวนวิชา/cou | irse                                     |                                                 |                                      | หน่วยกิด/credit           |                        | ตอน/section |   |
| 1                         |                |                                          |                                                 |                                      | 0.00-6.00                 |                        | 000-006     | ŵ |
|                           |                | ก่อนการยืนยันการล<br>Please check all of | งทะเบียนกระบวนวิชาหล่<br>information before sul | ังกำหนด กรุณาตรวจสอบดวามครบ<br>omit! | เก้วนและถูกต้องของข้อมูลก | ระบวนวิชาให้เรียบร้อย! |             |   |

🗌 ข้าพเจ้าได้ตรวจสอบความถูกต้องครบถ้วนของ กระบวนวิชาที่เลือกเรียบร้อยแล้ว / I hereby certify that it is correct.

 หากต้องการเพิ่มกระบวนวิชา ให้กรอกรหัสกระบวนวิชาหรือชื่อกระบวนวิชา ในช่องค้นหากระบวนวิชา กระบวนวิชาที่ตรงกับคำค้นหาจะปรากฏด้านล่าง คลิกกระบวนวิชาที่ต้องการให้เป็นแถบสีน้ำเงินเพื่อเลือก กระบวนวิชา

| ค้นหากระบวนวิชา/Search by course no.                               |                              |          |
|--------------------------------------------------------------------|------------------------------|----------|
| 001102                                                             | Search Q                     |          |
| (ค้นหาจากรหัสกระบวนวิชา หรือ ชื่อกระบวนวิชาภาษาอังกฤษ/Search by co | ourse no. or course name)    |          |
|                                                                    |                              |          |
|                                                                    |                              | <b>^</b> |
| 001102 FONDAMENTAL ENGLISH 2                                       |                              |          |
| L                                                                  |                              | ·        |
| Section :                                                          |                              |          |
| -Lecture- 🕶 🛛 -Lab- 💌                                              | เพิ่มกระบวนวิชา/Add course 🕼 |          |
|                                                                    |                              |          |

- 8. เลือกตอนบรรยาย (Lecture) และ ตอนปฏิบัติการ (Lab) ที่ต้องการลงทะเบียน
- สำหรับกระบวนวิชาที่มี Lab พ่วง ต้องเลือกตอน Lab ให้ถูกต้อง

| ລູ     | ทะ   | -Lecture-         | าร   | ะบวนวิชาหลังกำหนด เป็นกรณีพิเศษ/Special Late Course Enrollment |
|--------|------|-------------------|------|----------------------------------------------------------------|
| ค้นห   | ากร  | 004<br>005<br>008 | Sei  | rch by course no.                                              |
| 0      | 110  | 009<br>010        |      | Search Q                                                       |
| (ค้นหา | งากร | 011<br>012<br>014 | หรือ | ชื่อกระบวนวิชาภาษาอังกฤษ/Search by course no. or course name)  |
|        |      | 016               | ออ   | ะหางเรื่อง / Choose course                                     |
| 0      | )110 | 020<br>021        | NT   | AL ENGLISH 2                                                   |
|        | -    | 022<br>023        |      | •                                                              |
| Secti  | n:   | 024<br>025 -      |      | -Lab- ▼ เพิ่มกระบวนวิชา/Add course ๔                           |

## 9. คลิก **"เพิ่มกระบวนวิชา"**

#### ค้นหากระบวนวิชา/Search by course no.

| 001102                               |                                 |                              | Search <b>Q</b> |
|--------------------------------------|---------------------------------|------------------------------|-----------------|
| (ค้นหาจากรหัสกระบวนวิชา หรือ ชื่อกระ | บวนวิชาภาษาอังกฤษ/Search by cou | urse no. or course name)     |                 |
| เอือดกระบวมข้                        | ina / Chaosa soursa             |                              |                 |
|                                      | SUSH 2                          |                              |                 |
|                                      |                                 |                              |                 |
|                                      |                                 |                              |                 |
| Section :                            |                                 |                              |                 |
| 001 🗸                                | 000 🗸                           | เพิ่มกระบวนวิชา/Add course 🕼 |                 |
|                                      |                                 |                              |                 |
|                                      |                                 |                              |                 |

10. กระบวนวิชาที่เพิ่ม จะปรากฏในตารางด้านล่าง หากต้องการยกเลิก นักศึกษาสามารถคลิกรูปถังขยะได้

| กระบวนวิชาที่เลือก, | /Course        |                                                               |                                                                           |                                       |             |   |
|---------------------|----------------|---------------------------------------------------------------|---------------------------------------------------------------------------|---------------------------------------|-------------|---|
| ลำดับ/no.           | กระบวนวิชา/cou | irse                                                          | หน่ว                                                                      | ວມຄິດ/credit                          | ตอน/section |   |
| 1                   |                |                                                               | 3.00                                                                      | 0-0.00                                | 001-000     | ( |
| 2                   |                |                                                               | 3.00                                                                      | 0-0.00                                | 003-000     |   |
| 3                   |                |                                                               | 0.00                                                                      | 0-6.00                                | 000-006     |   |
|                     |                | ก่อนการยืนยันการลงทะเบียนกร<br>Please check all of informatio | ะบวบวิชาหลังกำหนด กรุณาตรวจสอบความครบกัวนและถู <i>เ</i><br>before submit! | กต้องของข้อมูลกระบวนวิชาให้เรียบร้อย! |             |   |
|                     |                | 🗆 ข้าพเจ้าได้ด                                                | เวจสอบความถูกต้องครบถ้วนของ กระบวนวิชาที่เลือกเรียบร้อยแล้ว / l he        | ereby certify that it is correct.     |             |   |

 11. เมื่อตรวจสอบกระบวนวิชาที่ต้องการลงทะเบียนครบถ้วนแล้ว ให้นักศึกษา คลิก "ข้าพเจ้าได้ตรวจสอบ ความถูกต้องครบถ้วนของกระบวนวิชาที่เลือกเรียบร้อยแล้ว" จะปรากฏปุ่มสีเขียวเพื่อยืนยัน คลิก "ยืนยัน การลงทะเบียน"

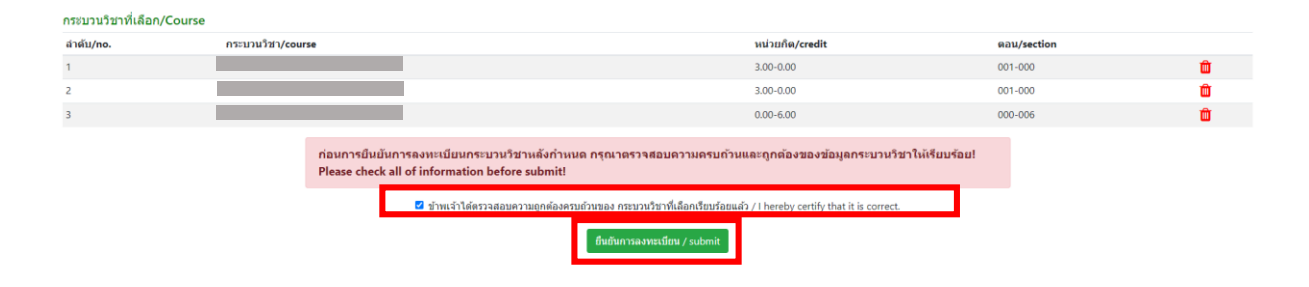

12. เมื่อคลิกยืนยันแล้ว ระบบจะนำข้อมูลลงแบบฟอร์ม "มชท.42 ใบขอลงทะเบียนกระบวนวิชา"
ให้นักศึกษาตรวจสอบข้อมูลในไฟล์เอกสารให้เรียบร้อยก่อนพิมพ์ และนำเอกสารขอความเห็นชอบจาก
1) อาจารย์ที่ปรึกษา และ 2) อาจารย์ผู้สอน/ผู้รับผิดชอบกระบวนวิชาในช่องลายมือชื่อผู้อนุญาต เพื่อพิจารณา
ให้ความเห็นชอบ และลงลายมือชื่อ\* (กรณีลงทะเบียนหลายกระบวนวิชา สามารถสำเนาเอกสารและให้
อาจารย์ผู้สอน/ผู้รับผิดชอบกระบวนวิชา ลงนามแยกคนละฉบับได้)

|                      | ชื่อ/NAME                                       |            |                  | ชื่อสกุล/SUF | NAME               |              | รหัสประจำตัว/STUDENT ID         |
|----------------------|-------------------------------------------------|------------|------------------|--------------|--------------------|--------------|---------------------------------|
| าาคการศึก<br>EMESTER | คการศึกษาที่ ปีการศึกษา<br>MESTER ACADEMIC YEAR |            | วิชาเอก<br>MAJOR |              | อาจารย์<br>ADVISOR | ที่ปรึกษา    | ,                               |
| ลำดับ                | รหัสกระบวนวิชา/                                 | и          | เวยกิต/CREI      | วยกิต/CREDIT |                    | CTION        | ลายมือชื่อผ <sup>้</sup> อนญาต/ |
| NO.                  | COURSE CODE                                     | тот.       | LECT.            | LAB.         | LECT. LAB.         |              | AUTHORIZED PERSON               |
| 1                    |                                                 | 3.00       | 3.00             | 0.00         | 001                | 000          |                                 |
| 2                    |                                                 | 3.00       | 3.00             | 0.00         | 003                | 000          |                                 |
| 3                    |                                                 | 6.00       | 0.00             | 6.00         | 000                | 006          |                                 |
| เอรับรองว่           | ากระบวนวิชาที่ลงทะเบีย                          | ยนได้ผ่านก | ระบวนวิชาเจ      | งื่อนไขแล้ว/ | l have satis       | fy the prei  | equisite of the course.         |
|                      | ลายมอชอนกศกษา/ST                                | UDENT'S S  | IGNATURE         |              | (<br>ฉายมืดชื่อจ   | กจารย์ที่ปรี | awa/ADVISOR'S SIGNATURE         |
|                      | เบอร์โทร/TEL                                    |            |                  |              | วันท์              | i/DATE       |                                 |
|                      |                                                 |            |                  |              |                    |              |                                 |

\* สามารถใช้ลายเซ็นอิเล็กทรอนิกส์ได้

 เมื่อได้รับความเห็นชอบครบถ้วนแล้ว ให้นักศึกษา<u>จัดเตรียมเอกสาร</u>เพื่อทำเรื่องขออนุมัติลงทะเบียน กระบวนวิชาหลังกำหนดเป็นกรณีพิเศษ <u>ยื่นที่คณะที่นักศึกษาสังกัด</u> ดังนี้

- 1) ใบคำขอลงทะเบียนกระบวนวิชา (มชท 42) (พิมพ์จากระบบในหัวข้อที่ 12)
- 2) แบบฟอร์มคำขอทั่วไป
- 3) หนังสือรับรองการเข้าชั้นเรียน (1 ใบ ต่อ 1 กระบวนวิชา)
- 4) เอกสารคำชี้แจงจากนักศึกษา
- 5) เอกสารคำรับรองจากผู้ปกครอง (เฉพาะระดับปริญญาตรี)
- 6) เอกสารประกอบการพิจารณา (ถ้ามี)

14. เมื่อนักศึกษาได้ยื่นเอกสารที่คณะต้นสังกัดครบถ้วนแล้ว <u>ให้รอคณะแจ้งผลการอนุมัติจากมหาวิทยาลัย</u>
 หรือ <u>รอตรวจสอบ e-mail (CMU Mail) แจ้งเตือนจากสำนักทะเบียนา</u>

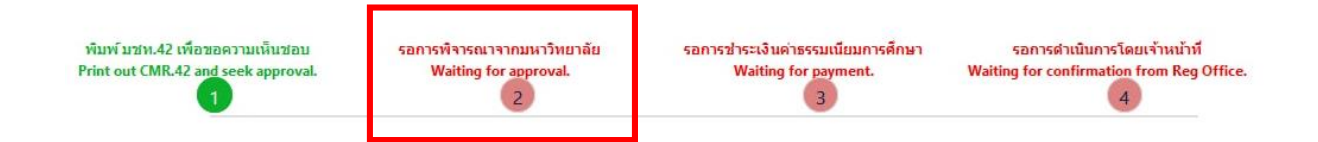

จากนั้นเข้าระบบอีกครั้ง เพื่อตรวจสอบสถานะการขอลงทะเบียนหลังกำหนดเป็นกรณีพิเศษในขั้นตอนที่ 2 จะ ปรากฏข้อความ "**ได้รับอนุมัติเรียบร้อยแล้ว**"

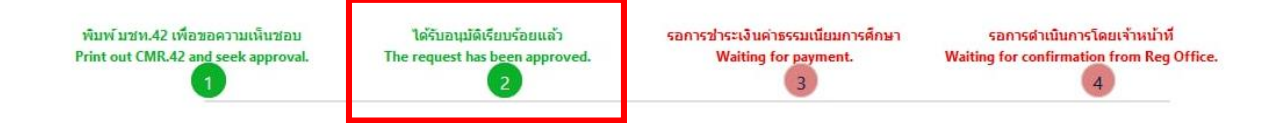

 15. เมื่อได้รับอนุมัติเรียบร้อยแล้ว ให้นักศึกษาชำระเงินค่าธรรมเนียมการศึกษาพร้อมค่าปรับ โดยให้นักศึกษา คลิก ขั้นตอนที่ 3 หรือ หัวข้อ "รอการชำระเงินค่าธรรมเนียมการศึกษา"

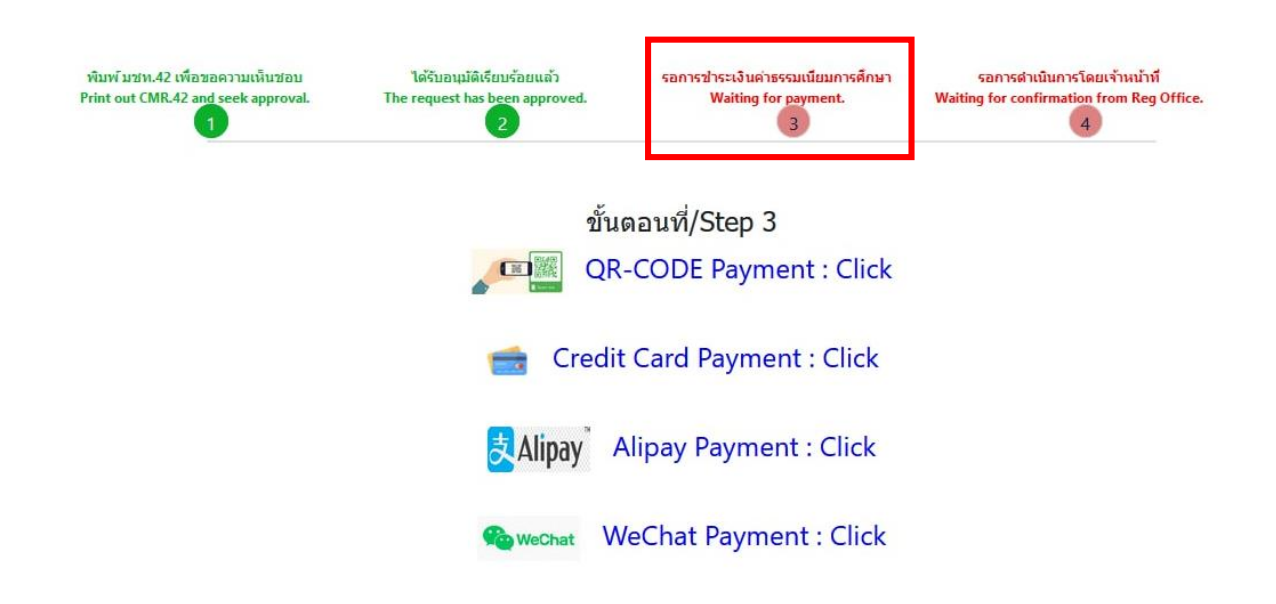

 16. เมื่อชำระเงินเรียบร้อยแล้ว ให้นักศึกษารอเจ้าหน้าที่สำนักทะเบียนๆ ตรวจสอบยืนยันการชำระเงิน หากข้อมูลถูกต้อง จะปรากฏข้อความ "การลงทะเบียนกระบวนวิชาเสร็จสมบูรณ์" และส่งแจ้งเตือนให้ นักศึกษาทราบทาง e-mail (CMU Mail) เป็นอันเสร็จสิ้นกระบวนการ

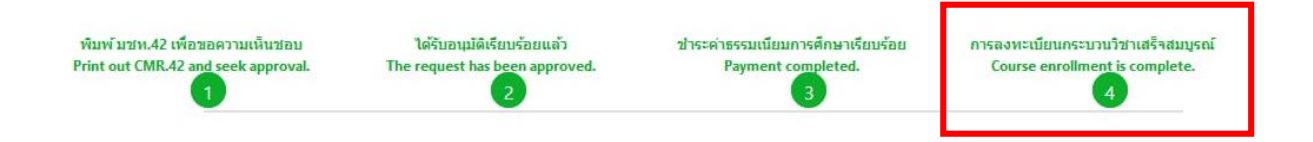